## Manual para la instalación de Google Classroom en el móvil del alumno/a

La forma más cómoda de realizar las tareas que el profesorado está subiendo a la plataforma Classroom del IES Alhama es utilizando un ordenador, por su tamaño de pantalla y su potencia. No obstante, es también posible acceder a estas tareas a través del teléfono móvil, dispositivo con el que cuenta casi el 100% del alumnado. Para instalar esta aplicación hay que seguir los siguientes pasos.

## Primer Paso: Descargar la aplicación Classroom.

Dependiendo del sistema operativo hay que acceder a distintas plataformas de descarga:

- Para dispositivos Android, hay acceder a Google Play Store y buscar la aplicación Google Classroom.
- Para dipositivos Iphone o IPad, hay que acceder a App Store y buscar la aplicación Google Classroom
- Para dispositivos Chrome OS hay que acceder a Chrome Web Store y buscar la aplicación Google Classroom. Según se indica en la página de soporte de google, esta no estará disponible para este sistema operativo a partir de junio de 2022.

## Segundo Paso: Instalación y configuración:

Al iniciar la instalación se muestra la siguiente pantalla. Le damos a EMPEZAR.

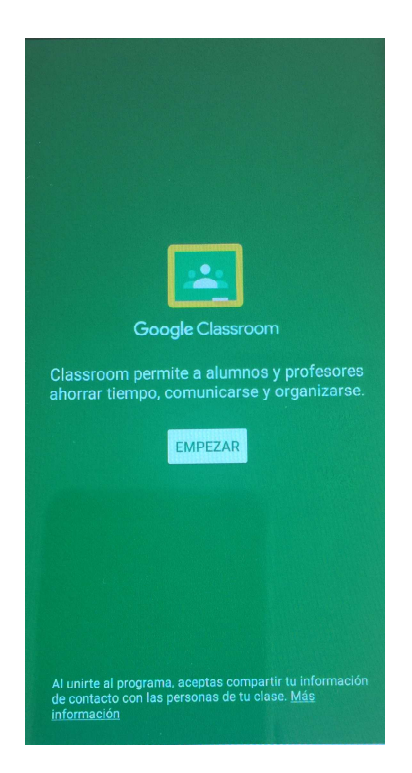

Nos muestra la siguiente pantalla, donde seleccionamos añadir cuenta y damos a aceptar (NOTA: si ya hemos dado de alta la cuenta de classroom en móvil, la seleccionamos y damos a aceptar.

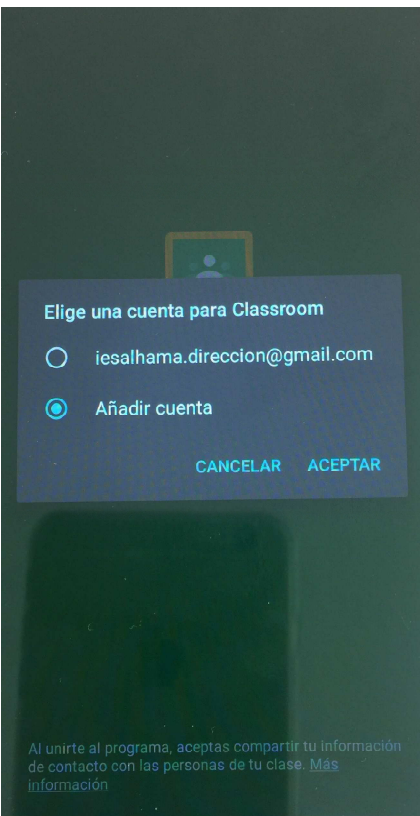

A continuación, en la siguiente pantalla, introducimos el usuario de google classroom que se os ha asignado en el centro, el que termina en @iesalhama.es y le damos a siguiente.

Luego se introduce la contraseña de google Classroom y le damos a siguiente.

| Google                                                            |       |
|-------------------------------------------------------------------|-------|
| To domos lo bionyonida                                            |       |
| le damos la bienvenida                                            |       |
| alualu123@iesalhama.es                                            |       |
| Crea una contraseña segura                                        |       |
| Crea una contraseña segura que no utilices en otros<br>sitios web |       |
| Crea una contraseña                                               |       |
| 1                                                                 | B     |
| Debe tener ocho caracteres como mínimo.                           |       |
| Confirmación                                                      |       |
|                                                                   |       |
|                                                                   |       |
|                                                                   |       |
|                                                                   |       |
|                                                                   |       |
|                                                                   |       |
|                                                                   |       |
| Sigu                                                              | iente |
|                                                                   |       |

A continuación nos aparecerá un mensaje de bienvenida y tenemos que darle a Acepto.

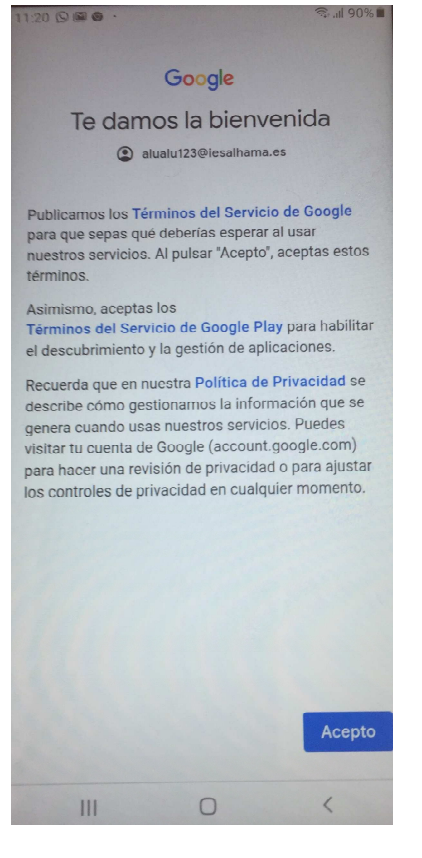

A continuación nos aparecerán las clases a las que hemos sido invitados por el profesorado:

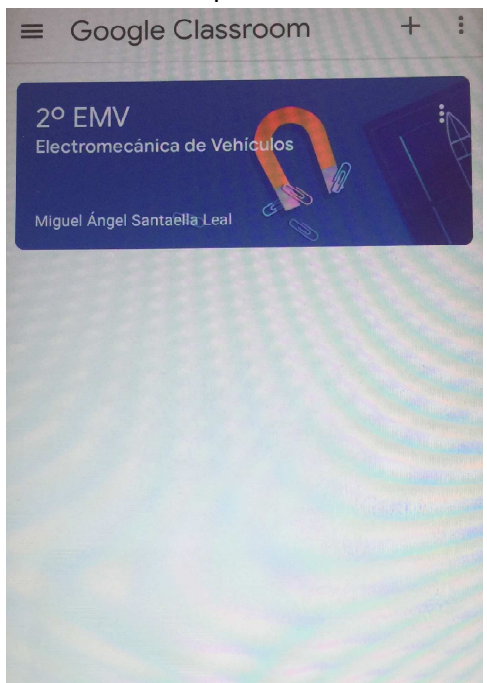

Entrando en ellas podemos ver las taras que se han enviado en la pestaña "Trabajo de clase".

Si has recibido un código de clase de algún profesor, puedes apuntarte a su clase, Para ello dale al símbolo + que aparece en la parte superior derecha e introduce el código que te ha enviado

el profesor. Si no sabes el código de la clase de tu profesor, mándale un correo electrónico o un mensaje por iPasen para que te lo envíe a tu correo personal.